# GUIDE OF LMS FOR PROFESSOR

## 5. GROUP LEARNING

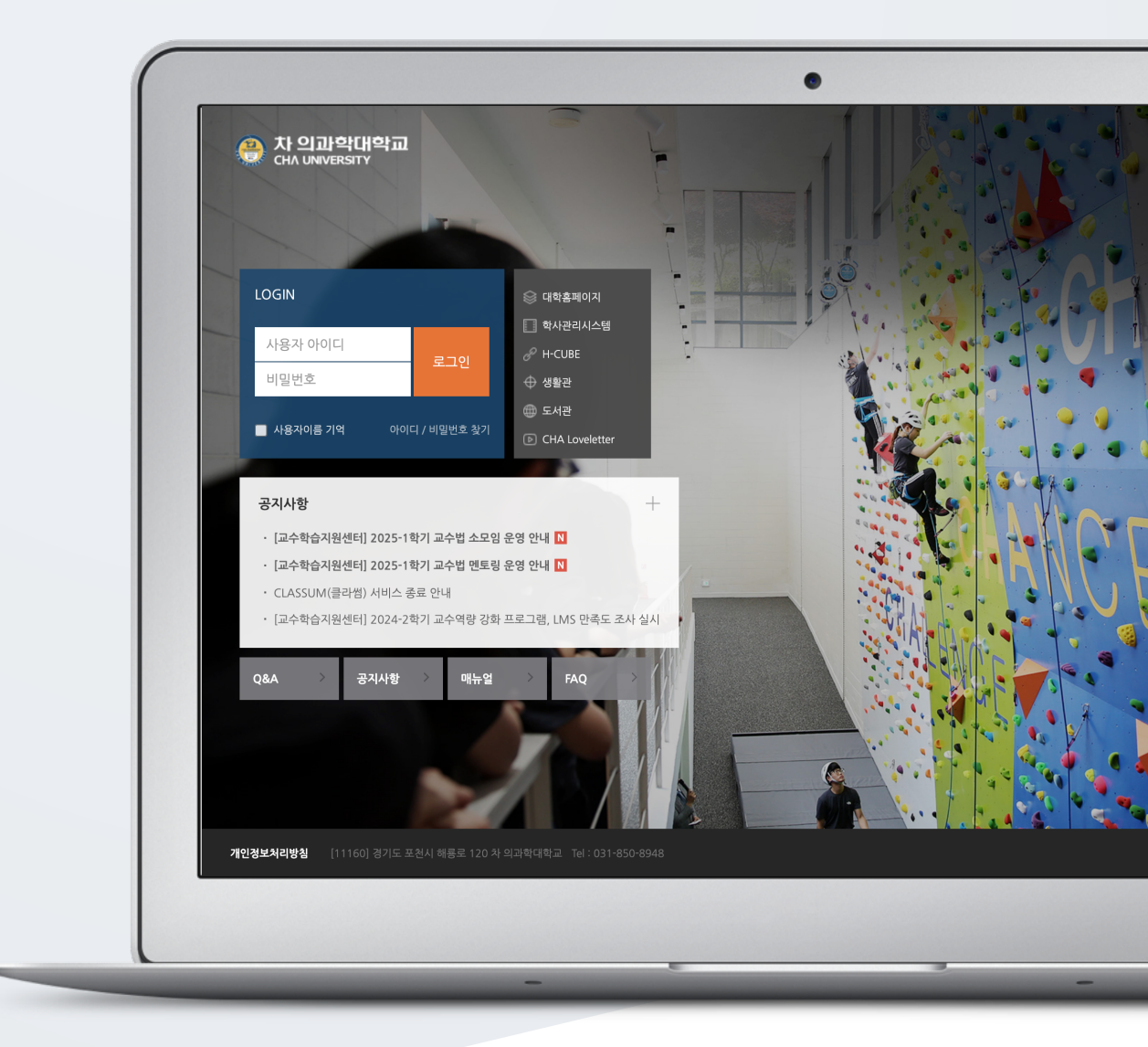

## TABLE OF CONTENTS

| Creating a Group: 1. Groupings                  | 3  |
|-------------------------------------------------|----|
| Creating a Group: 2-1. Automatic Group Creation | 5  |
| Creating a Group: 2-2. Manual Group Creation    | 7  |
| Group Assignment                                | 10 |
| Group Boards                                    | 13 |
| Wiki                                            | 14 |

## CREATING A GROUP: 1. GROUPINGS

Just like in a regular classroom, you can create groups first and then assign activities for each group to facilitate group learning activities.

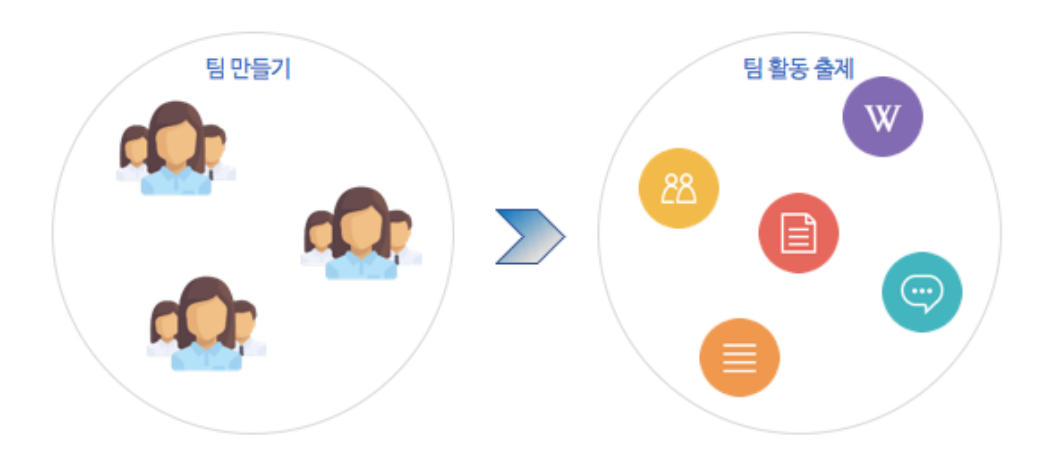

Click 'Others' - 'Group settings' on the left side of the classroom, then select 'Groupings'

- Groupings: This is the parent category of the group. \* Set it based on the purpose of dividing the groups (the activities to be performed).
- Groups: These are the individual groups within the group category.

| 강의실 홈     | 팀  |      |  |
|-----------|----|------|--|
| 강의정보 ▼    |    |      |  |
| 성적/출석관리 ▼ | -1 |      |  |
| 수강생 알림 ▼  | 팀  | 팀 문듀 |  |
| 기타 관리 ▲   |    |      |  |
| · 강좌설정    |    |      |  |
| · 팀 설정    |    |      |  |
| · 팀원      |    |      |  |
| · 문제 은행   |    |      |  |
| · 강좌기록    |    |      |  |

Click [New grouping] button.

| 팀 분혁 | <b>≓</b> |    |       |    |        |  |
|------|----------|----|-------|----|--------|--|
| 팀    | 팀 분류     |    |       |    |        |  |
|      |          | 검색 | 팀 분류명 | 검색 |        |  |
|      |          |    |       |    | 새 팀 분류 |  |

Enter the grouping name and click [Save] to create the grouping.

| ▼ 기본 |         |                               |
|------|---------|-------------------------------|
|      | 팀 분류명 🔒 | 주차 테스트 대체 과제                  |
|      | 팀 분류 설명 | ↓ i • B I ≔ ≔ % % ⊆ m @ @ M @ |
|      |         |                               |
|      |         |                               |
|      |         |                               |
|      |         |                               |
|      |         |                               |
|      |         |                               |

### The grouping has been added.

| 팀 분 | 류        |       |       |    |    |            |
|-----|----------|-------|-------|----|----|------------|
| 팀   | 팀 분류     |       |       |    |    |            |
|     |          | 검색    | 팀 분류명 | 검색 |    | 새 팀 분류     |
| 번호  | 팀 분류명    |       |       |    | 팀  | 비고         |
| 1   | 주차 테스트 디 | 배체 과제 |       |    | 없음 | 팀 지정 편집 삭제 |

# CREATING A GROUP: 2-1. AUTOMATIC GROUP CREATION

You can easily divide a large number of learners into groups based on criteria such as 'student ID' or 'name'.

Click [Others] - [Group settings] on the left side of the classroom.

| 강의실 홈 —   |
|-----------|
| 강의정보 ▼    |
| 성적/출석관리 ▼ |
| 수강생 알림 ▼  |
| 기타 관리 ▲   |
| • 강좌설정    |
| · 팀 설정    |
| • 팀원      |
| • 문제 은행   |
| · 강좌기록    |

Make sure you are on the 'Group' page (if the page is highlighted, it indicates the current page), then click [Auto-create groups].

| 팀   | 팀 {    | 분류    |    |    |   |   |      |        |         |         |
|-----|--------|-------|----|----|---|---|------|--------|---------|---------|
|     |        | 팀 분류  | 전체 | ~  |   |   |      |        |         |         |
|     |        | 검색    | 팀명 | 검색 | 색 |   |      |        |         |         |
|     |        |       |    |    |   |   |      | 엑셀 업로드 | 팀 자동 생성 | 팀 수동 생성 |
|     | 번호     | 팀명    |    |    |   | Ē | 님 분류 | 구성원 수  | 팀원 지정   | 비고      |
| 등록된 | 린 그룹이  | 없습니다. |    |    |   |   |      |        |         |         |
| 선택된 | 한 항목 🖣 | 제     |    |    |   |   |      |        |         |         |

Check the naming rules for the group (alphabet/number) and enter the desired criteria for the group or group members.

\* Symbol @: Alphabetical order

\* Symbol #: Numerical order

| ▼ 일반                     |       |  |
|--------------------------|-------|--|
| 팀이름 만들기 규칙 🏮 🍞           | 팀 @   |  |
| 팀 생성 기준                  | 팀의수 🗢 |  |
| 생성할 팀 또는 팀별 구성 🌗<br>원의 수 |       |  |

To change the criteria for dividing students, click the button to the right of [Allocate members] and switch to [Student ID] or [Name] order.

| ▼ 팀원   |                |          |      |  |  |
|--------|----------------|----------|------|--|--|
| 선택할 팀원 | 의 강좌 내 역할      | 회원 ◆     |      |  |  |
| 선택할 팀원 | 이 속해있는 팀<br>분류 | 없음       | \$   |  |  |
|        | 구성원 할당         | 무작위로     | ÷    |  |  |
|        |                | 🔲 마지막 작은 | 팀 방지 |  |  |

For managing the groups to be created, enter the grouping name you previously set and click [Save] to create the groups.

| ▼ 팀 분류           |              |  |  |
|------------------|--------------|--|--|
| 자동 생성 팀의 소속 팀 분류 | 중간고사 대체 과제 🗢 |  |  |
| 팀 분류명            |              |  |  |

If you haven't created a grouping name yet, select [New Grouping] to create a grouping name.

| ▼ 팀 분류           |        |   |  |  |
|------------------|--------|---|--|--|
| 자동 생성 팀의 소속 팀 분류 | 새 팀 분류 | ¢ |  |  |
| 팀 분류명            |        |   |  |  |

# CREATING A GROUP: 2-2. MANUAL GROUP CREATION

If students from an existing classroom are grouped together for online activities, you will need to manually register the group information in the classroom beforehand. When creating groups manually, follow the steps below. [Create - Select member - Matching the grouping]

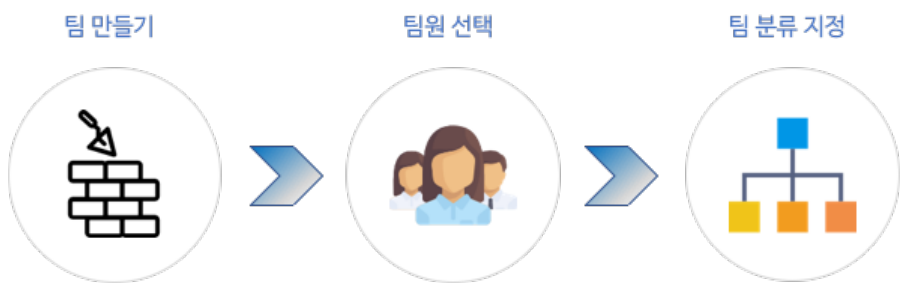

### Click the [Create group] button.

| 팀   | 팀성   | 분류    |    |   |    |  |      |        |         |         |
|-----|------|-------|----|---|----|--|------|--------|---------|---------|
|     |      |       |    |   |    |  |      |        |         |         |
|     |      | 팀 분류  | 전체 | ~ |    |  |      |        |         |         |
|     |      | 검색    | 팀명 |   | 검색 |  |      |        |         |         |
|     |      |       |    |   |    |  |      | 엑셀 업로드 | 팀 자동 생성 | 팀 수동 생성 |
|     |      |       |    |   |    |  |      |        |         |         |
|     | 번호   | 팀명    |    |   |    |  | 팀 분류 | 구성원 수  | 팀원 지정   | 비고      |
| 등록된 | 그룹이  | 없습니다. |    |   |    |  |      |        |         |         |
| 선택된 | 항목 식 | ম     |    |   |    |  |      |        |         |         |
|     | _    | -     |    |   |    |  |      |        |         |         |

Enter the group name. You can configure group settings as needed.

| ▼ 기본 |       |                                                                    |
|------|-------|--------------------------------------------------------------------|
|      | 팀명 🏮  | 과제 팀 A                                                             |
| <br> | 별번호 🕜 |                                                                    |
|      | 팀 설명  | <b>1 i v B</b> <i>I</i> <b>i ≡ i ≡ %</b> <i>%</i> <b>i ∎ ⊈ ■ ∉</b> |
|      |       | 주차 테스트 대체 과제 팀 A                                                   |

The group has been registered.

Click the [Add/remove users] button to set the group members.

| Ę | Ц          | 다음 팀의 팀원 : 과제 팀 A (0) |
|---|------------|-----------------------|
|   | 과제 팀 A (0) |                       |
|   |            |                       |
|   |            |                       |
|   |            |                       |
|   |            |                       |
|   |            |                       |
|   |            |                       |
|   |            |                       |
|   |            |                       |
|   |            |                       |
|   | 팀 설정       | 사용자를 팀에 추가/제거         |

Select students from the potential members list and click the [Add] button to move them to the group.

After adding or removing the desired group members, select [Back to groups] to finalize the group members.

| 사용자를 팀에 추가/제거: 과제 팀 A               |                                                                                                    |
|-------------------------------------|----------------------------------------------------------------------------------------------------|
| 과제팀A<br><sup>주차 테스트 대체 과제 팀 A</sup> |                                                                                                    |
| 팀원                                  | 예비 회원                                                                                                    |
| 없음                                  | ◆주가 ▲주가 ▲제 ▶ 운영자 (1) 관리자 (support@naddle.net) (0) 회원 (5) 김학생 (Ubionid10@aa.net) (0) 민학생 (Ubionid13@aa.net) (0) 우학생 (Ubionid14@aa.net) (0) 유학생 (Ubionid15@aa.net) (0) |
| 검색 정리                               | 검색 정리                                                                                                    |

#### You can view the groups and their members.

| 팀          | 다음 팀의 팀원 : 과제 팀 A (2) |
|------------|-----------------------|
| 과제 팀 A (2) | 회원<br>김학생<br>민학생      |

### Once all groups have been created through this process,

you can organize groups participating in the same activity using [Grouping].

In [Grouping], select [Group assignments].

| 팀    | 팀 분류      | 개요 |    |       |            |
|------|-----------|----|----|-------|------------|
| 팀 분  | <u></u> 류 |    |    |       |            |
| 팀 분류 |           |    | 팀  | 학습 활동 | 편집         |
| 주차 테 | 스트 대체 과제  |    | 없음 | 0     | ¢ 🛍 \Theta |

## \* If you haven't created a grouping yet, please refer to **[Creating a Group: 1. Grouping]** in this document to set it up.

Select the group names according to the grouping [Weekly Test Alternative Assignment], then add or remove them.

| 팀 추가/제거: 주차 테스트 대체 과제 |      |            |
|-----------------------|------|------------|
| 실제 구성원 수 : 0          |      | 예비 회원수 : 1 |
|                       |      | 과제 팀 A     |
|                       | ◀ 추가 |            |
|                       | 삭제 🕨 |            |

#### Click [Back to groupings] to complete the manual group creation.

| 팀     | 팀 분류     | 개요 |        |  |       |       |
|-------|----------|----|--------|--|-------|-------|
| 팀 분   | ·류       |    |        |  |       |       |
| 팀 분류  |          |    | 팀      |  | 학습 활동 | 편집    |
| 주차 테: | 스트 대체 과제 |    | 과제 팀 A |  | 0     | ¢ û 0 |
| 팀 분류  | 생성       |    |        |  |       |       |

## Create Group Assignment

Groups assignments are created same with the normal assignment.

\* Please refer to "Create Assignment" at "4. Learning Activities" Manual).

The only difference is to configure "group submission settings" in creating group assignments. So, group submission settings are discussed in this section.

Change "No" as "Yes" at "Students submit in groups". Then, select the grouping including student groups who you want to assign the assignment.

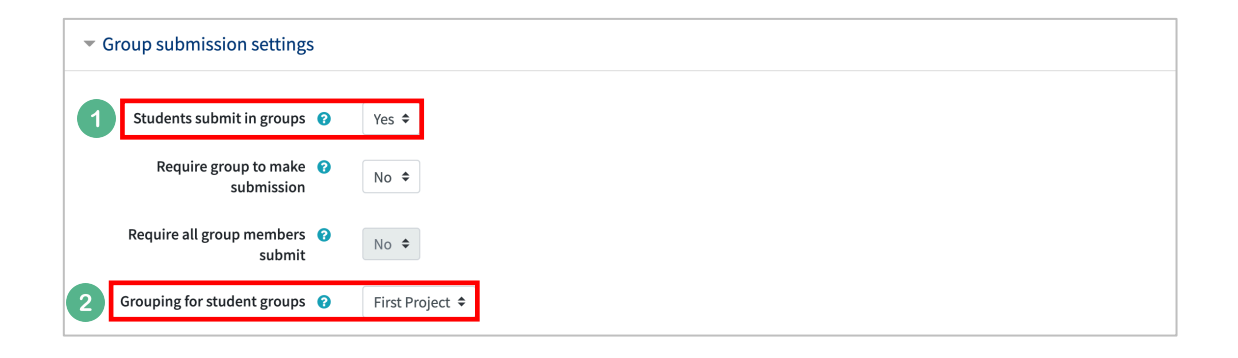

Click the "Save" button to see how many teams you want to submit.

Thus, the assignment will be assigned to the student groups who are in the selected grouping name.

## Grade Group Assignment

To grade assignment is already discussed at "Grade Assignment" at "Learning Activities" Manual. This section describes how to give same grade to the same group members.

Click "View/grade all submissions".

| First Project   | First Project        |  |  |  |  |  |
|-----------------|----------------------|--|--|--|--|--|
| Grading summary |                      |  |  |  |  |  |
| Groups          | 2                    |  |  |  |  |  |
| Submitted       | 1                    |  |  |  |  |  |
| Due date        | 2021-02-14 00:00     |  |  |  |  |  |
| Time remaining  | 6 days               |  |  |  |  |  |
|                 | View all submissions |  |  |  |  |  |

Click the "Grade" button to give the same grade among group members.

| Select | Fullname 🗕 | ID number 🗕 | Email address 💻 | Status 🗕                 | Group 🗕 | Grade 🗕        | Edit 🗕 | Last modified (submission) 🗕 | File submissions 🗕 |
|--------|------------|-------------|-----------------|--------------------------|---------|----------------|--------|------------------------------|--------------------|
|        | kim        | t003        | t003@aa.aa      | Submitted<br>for grading | Group A | Grade / 100.00 | Edit 🔻 | 2021-02-07 23:15             | 느 저장               |
|        | park       | t005        | t005@aa.aa      | Submitted<br>for grading | Group A | Grade / 100.00 | Edit 🔻 | 2021-02-07 23:15             | 느 저장               |

In the opening page, after you input the grade, select "Yes" for "Apply grades and feedback to entire group", located below the page.

| Grade<br>Grade                               |                                       |
|----------------------------------------------|---------------------------------------|
| Grade out of 100 💡                           |                                       |
| Current grade in gradebook                   | •                                     |
| Grading student                              | 1 out of 5                            |
| Feedback comments                            | I I I I I I I I I I I I I I I I I I I |
|                                              |                                       |
| Group submission settings                    |                                       |
| Apply grades and feedback to entire<br>group | Yes 🕈                                 |

Lastly, click "Save changes" button to complete group grading.

## Group Boards

You can create group boards for group members to easily share learning materials and other sources and discuss with their own group members. Group boards promote group activities and help organize group activities and resources.

Click "Add Resource/Activity" button near the section where you want to add the default board.

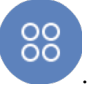

Then, in the opening panel, click "Default Board" button, showed with Put a board name.

| <ul> <li>General</li> </ul> |              |               |
|-----------------------------|--------------|---------------|
|                             | Board Name 🌗 |               |
|                             | Board Type 🔒 | Group Board 🗢 |
|                             | Explanation  |               |
|                             |              |               |
|                             |              |               |
|                             |              |               |
|                             |              |               |

Go to "Common module settings" below the page and select "Separate groups" option at "Group Mode" and select the group categorization name, which you have already created, at "Grouping".

\* Separate groups: Each group member can only see their own group, others are invisble

\* Visible groups: Each group member works in their own group, but can also see other

### groups

| <ul> <li>Common mod</li> </ul> | <ul> <li>Common module settings</li> </ul> |                       |  |  |  |
|--------------------------------|--------------------------------------------|-----------------------|--|--|--|
|                                | Availability 💡                             | Show on course page 🗢 |  |  |  |
|                                | Group mode 🛛 🔞                             | Separate groups 🗢     |  |  |  |
|                                | Grouping 😯                                 | First Project 🕈       |  |  |  |

Lastly, click "Save and display" button to create team board.

## WIKI

Learners can collaborate on documents and edit, add, and delete content directly.

### 1 Registering a wiki

(1) Select the week/topic you want to register the wiki for.

| ▼ 주차/토픽 선택        |          |                        |  |
|-------------------|----------|------------------------|--|
|                   | 주차/토픽 선택 | 1주차 [2월15일 - 2월21일] \$ |  |
| (2) Enter a title | 2.       |                        |  |
| ▼ 기본              |          |                        |  |

제목 •

(3) Set the wiki mode, and enter a title for the first page.

- Collaborative wiki: All participants in the classroom edit a single article.

- Personalized wiki: Articles are edited by individuals and are not viewable by other learners.

| 첫 페이지 제목 🏮 🕢 | 위키모드 😧       | 협력 위키 💠 |
|--------------|--------------|---------|
|              | 첫 페이지 제목 🏮 😧 |         |

(4) Click the [Save] button to complete the wiki registration.

저장 후 강좌로 복귀 저장 후 확인 취소

### 2 Edit a wiki

(1) Click the wiki enrolled in your classroom, then click the Create Page button to create a new page.

페이지 생성

(2) On the 'Edit' tab, enter the content and click the [Save] button.

\* If someone else is editing the page, you won't be able to edit it. Your instructor can edit the page

by clicking the [Override Lock] button.

| 1주차 위키                |            |
|-----------------------|------------|
| 보기 편집 이력              |            |
| 코스모스 LMS              |            |
| ▼ 페이지 '코스모스 LMS' 편집 중 |            |
| HTML 형식 🤪             |            |
|                       | 저장 미리보기 취소 |